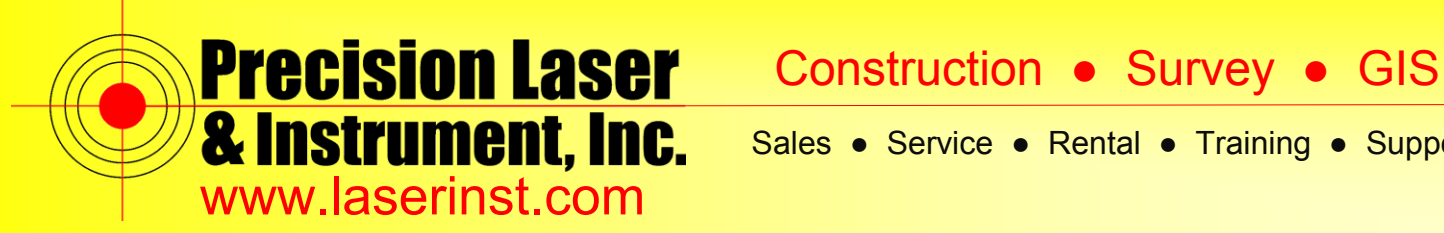

# PLI Support Guide: How to Start an RTK Survey - R10

Summary: This guide will show you how to start an RTK Survey with two R10 Receivers.

1. Click on the "General Survey" icon in Trimble Access.

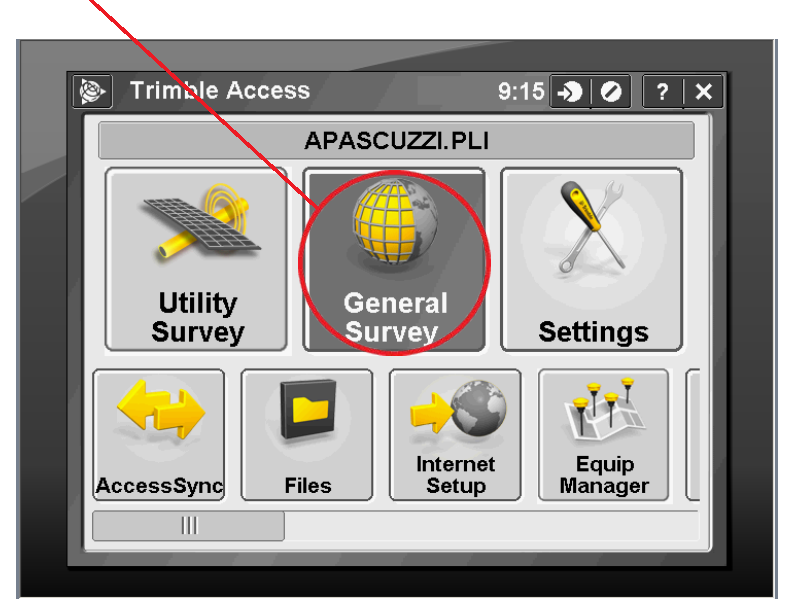

2. Click on "Instrument."

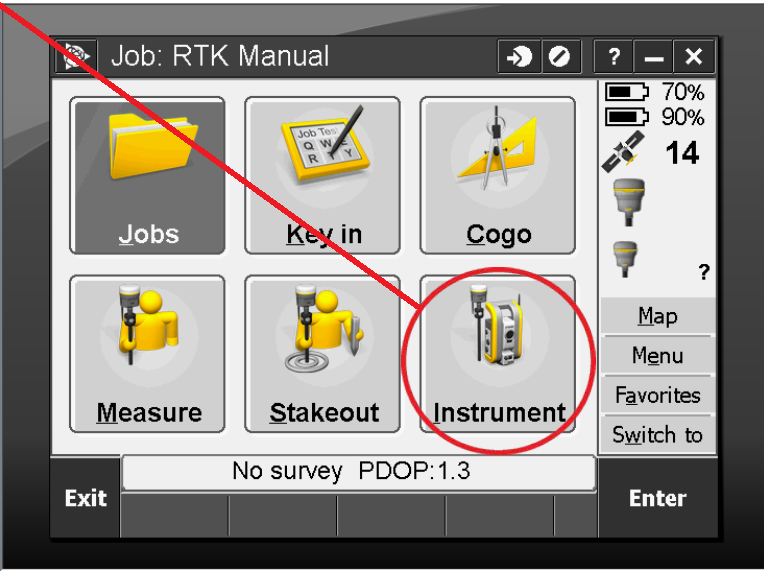

#### Pittsburgh Office

85 11th Street

Ambridge, PA 15003

Ph: (724) 266-1600

Fax: (724) 266-8161

# **Columbus Office**

372 Morrison Rd., Suite D Columbus, OH 43213 Ph: (614) 759-1000 Fax: (614) 759-7059

### Cincinnati Office

820-B Lebanon Street Monroe, OH 45050 Ph: (513) 539-0022 Fax: (513) 539-0033

Akron Office

2567 S. Arlington Rd., Suite 5

Akron, OH 44319

Ph: (330) 633-4900

Fax: (330) 633-4999

### **WV Office**

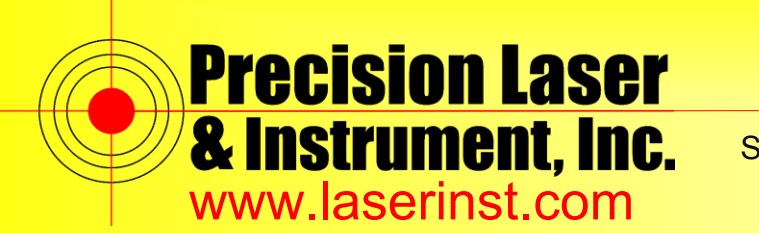

Construction • Survey • GIS

Sales • Service • Rental • Training • Support

3. Click on "GNSS functions."

| 8          | <b>≫</b> I   | nstrument    |                 | -> -> ×                   |  |  |  |
|------------|--------------|--------------|-----------------|---------------------------|--|--|--|
| 4          | <u>G</u> NS  | S functions  | >               | <u>R</u> eceiver settings |  |  |  |
| Satellites |              |              | eBubble options |                           |  |  |  |
|            | <u>R</u> ec  | eiver files  |                 | Navigate to point         |  |  |  |
|            | <u>P</u> osi | ition        |                 | <u>C</u> amera            |  |  |  |
|            | <u>R</u> ec  | eiver status |                 |                           |  |  |  |
|            | <u>G</u> SM  | l Status     |                 |                           |  |  |  |
|            | n als        | No surve     | y PD(           | OP:1.3                    |  |  |  |
| В          | аск          |              |                 | Next                      |  |  |  |

4. To properly set your base up, you want to position it over a known point that was shot with your VRS Survey Style. With your GNSS function in Base Mode (when base mode is highlighted orange) click "*Start Survey*."

| Start base -> 🕗                | ? <b>—</b> ×       |
|--------------------------------|--------------------|
| Point name: Code:              |                    |
| ?                              | 15                 |
| Observation class:             |                    |
| Antenna height (Uncorrected):  | <u>A</u>           |
| ?                              | 👗 ?                |
| Measured to:                   | <u>M</u> ap        |
| Bottom of quick release        | Menu               |
| Station index: Transmit Delay: | F <u>a</u> vorites |
|                                | S <u>w</u> itch to |
| No survey PDOP:1.2             |                    |
| ESC                            |                    |
|                                |                    |

### Pittsburgh Office

85 11th Street

Ambridge, PA 15003

Ph: (724) 266-1600

Fax: (724) 266-8161

# Columbus Office

372 Morrison Rd., Suite D Columbus, OH 43213 Ph: (614) 759-1000 Fax: (614) 759-7059

### Cincinnati Office

820-B Lebanon Street Monroe, OH 45050 Ph: (513) 539-0022 Fax: (513) 539-0033

### Akron Office

2567 S. Arlington Rd., Suite 5 Akron, OH 44319 Ph: (330) 633-4900 Fax: (330) 633-4999

# WV Office

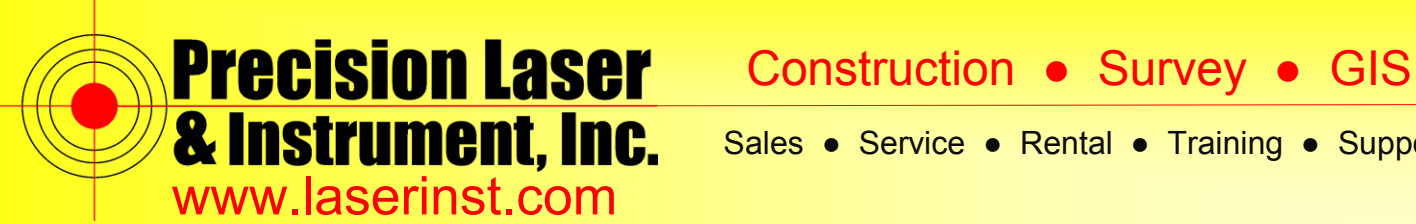

5. For Point name, click the arrow off to the right of the text box and click "List." A list of the available points will show up. Make sure your Antenna height is set and click "Start."

| 📎 Start base 🚽 🔊 🖉                                                     | ? — ×                                                  |
|------------------------------------------------------------------------|--------------------------------------------------------|
| Point name:<br>Point name:<br>Point name:<br>Wildcard search<br>Key in | <ul> <li>▶ 70%</li> <li>▶ 90%</li> <li>▲ 17</li> </ul> |
| Autonomous                                                             | 2                                                      |
| Antenna height (Uncorrected): ?                                        | 2 ?                                                    |
| Measured to:                                                           | <u>M</u> ap                                            |
| Bottom of quick release                                                | Menu                                                   |
| Station index: Transmit Delay:                                         | F <u>a</u> vorites                                     |
| <u>0 ms</u> ▼                                                          | S <u>w</u> itch to                                     |
| No survey PDOP:1.2                                                     |                                                        |
| Esc                                                                    | Enter                                                  |
|                                                                        |                                                        |
|                                                                        |                                                        |

6. Click on the point that you want to use as your "Occupy Point."

| <b>(2)</b> | Select a po    | int         |         | ->     | Ø [                                   | ? _ ×              |
|------------|----------------|-------------|---------|--------|---------------------------------------|--------------------|
| Poir       | Name           | Cod         | de      |        |                                       | ■♪ 70%<br>■♪ 90%   |
|            | ⊞ 306          | Cor         | ntrol F | Point  |                                       | <u> </u>           |
| Obs        |                |             |         |        |                                       | <b>10</b>          |
| Au .       | ununuu.        |             |         |        |                                       | <u> </u>           |
| Anter      | nna height (Un | corrected): |         |        | · · · · · · · · · · · · · · · · · · · | A-R<br>3           |
| ?          |                |             |         |        |                                       | 👗 ?                |
| Meas       | ured to:       |             |         |        |                                       | <u>M</u> ap        |
| Bott       | tom of quick   | release     | •       |        |                                       | Menu               |
| Statio     | on index:      | Trans       | mit Del | ay:    | -                                     | E                  |
| 21         |                | 0 ms        | s 🔻     | ]      |                                       | ravorites          |
|            |                | J L         |         | J      |                                       | S <u>w</u> itch to |
|            | N              | survey PE   | DOP:1.  | 2      |                                       |                    |
| Esc        | Filter F       | leview Pa   | ge 🛉    | Page 🖊 |                                       | Accept             |
|            |                |             |         |        |                                       |                    |

### Pittsburgh Office

85 11th Street

Ambridge, PA 15003

Ph: (724) 266-1600

Fax: (724) 266-8161

# **Columbus Office**

372 Morrison Rd., Suite D Columbus, OH 43213 Ph: (614) 759-1000 Fax: (614) 759-7059

### Cincinnati Office

820-B Lebanon Street Monroe, OH 45050 Ph: (513) 539-0022 Fax: (513) 539-0033

Akron Office

2567 S. Arlington Rd., Suite 5 Akron, OH 44319 Ph: (330) 633-4900 Fax: (330) 633-4999

# WV Office

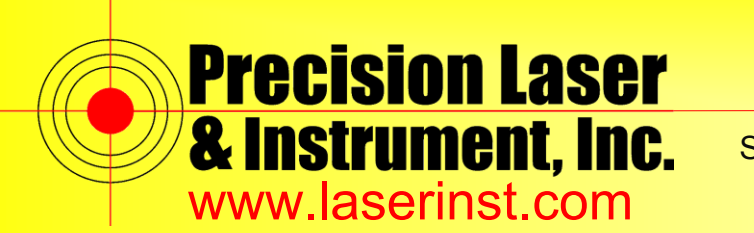

Construction • Survey • GIS

Sales • Service • Rental • Training • Support

7. Make sure your "Antenna height" is set and click "Start."

|   | ۵ ک         | Start b      | ase                             |          |          | [        | - <b>&gt;</b> 0  | ? – ×                                                                                                    |  |
|---|-------------|--------------|---------------------------------|----------|----------|----------|------------------|----------------------------------------------------------------------------------------------------|--|
|   | Point n     | ame:         |                                 |          | Code:    |          |                  | ■ 70%                                                                                                    |  |
|   | 306         |              |                                 |          | Contro   | ol Point |                  | 90%                                                                                                    |  |
|   | Observ      | ation cla    | iss:                            |          |          |          |                  | 18                                                                                                    |  |
|   | Auto        | nomou        | S                               |          |          |          |                  | A I                                                                                                    |  |
| 1 | Antenn      | ia heigh     | t (Unco                         | orrect   | ted).    |          |                  |                                                                                                    |  |
| × | 6.562       | ?sft         |                                 |          |          |          |                  | A 6.562                                                                                                    |  |
|   | Measur      | ed to:       |                                 |          |          |          |                  | <u>M</u> ap                                                                                                    |  |
|   | Βοπο        | om or q      | иіск                            | relea    |          |          |                  | M <u>e</u> nu                                                                                                    |  |
|   | Station     | index:       |                                 | 1        | I ransmi | t Delay: |                  | F <u>a</u> vorites                                                                                                    |  |
|   | 21          |              |                                 |          | 0 1115   |          |                  | Switch to                                                                                                    |  |
|   |             |              | No                              | surv     | /ey PDO  | P:1.2    |                  |                                                                                                    |  |
|   | Esc         |              |                                 |          |          |          |                  | Start                                                                                                    |  |
|   |             |              |                                 |          |          |          |                  |                                                                                                    |  |
|   |             |              |                                 |          |          |          |                  |                                                                                                    |  |
|   |             |              |                                 |          |          |          |                  |                                                                                                    |  |
|   | <b>&gt;</b> |              | _                               |          |          |          | - <b>)</b> ()    | ? – ×                                                                                                    |  |
|   |             |              |                                 |          |          | [        | -) ()            | ? — ×                                                                                                    |  |
|   |             |              |                                 |          |          | [        | - <b>&gt;</b> () | <ul> <li>? - ×</li> <li>70%</li> <li>90%</li> <li>√2 15</li> </ul>                                                                              |  |
|   |             |              |                                 |          |          |          | -) ()            | ? — ×<br>70%<br>90%<br>√ 15                                                                                                    |  |
|   |             | Base         | start                           | ted      |          |          | - <b>)</b> ()    | ? – ×<br>70%<br>90%<br>315                                                                                                    |  |
|   |             | Base<br>Base | e start                         | ted      |          |          | -) 0             | ? – ×<br>70%<br>90%<br>15                                                                                                    |  |
|   |             | Base<br>Base | : start                         | ted      |          |          | - <b>)</b> ()    | <ul> <li>? — ×</li> <li>70%</li> <li>90%</li> <li>415</li> <li>6.562</li> </ul>                                                                 |  |
|   |             | Base         | : start                         | ted      |          |          | -) ()            | ? – ×<br>70%<br>90%<br>15<br>6.562<br>Map                                                                                                    |  |
|   |             | Base<br>Base | startes<br>startes              | ted<br>d |          |          | - <b>)</b> ()    | <ul> <li>? — ×</li> <li>70%</li> <li>90%</li> <li>✓ 15</li> <li>6.562</li> <li>Map</li> <li>1enu</li> </ul>                                     |  |
|   |             | Base         | : start<br>started<br>OK        | ted<br>d |          |          |                  | ? – ×<br>70%<br>90%<br>15<br>6.562<br>Map<br><u>1enu</u><br>Favorites                                                                           |  |
|   |             | Base         | starte<br>starte                | ted<br>d |          |          |                  | <ul> <li>? — ×</li> <li>90%</li> <li>90%</li> <li>15</li> <li>6.562</li> <li>Map</li> <li>4enu</li> <li>Favorites</li> <li>Switch to</li> </ul> |  |
|   | ₿<br>Fsc    | Base<br>Base | e start<br>started<br>QK<br>Bas | ted<br>d | rvey PD0 | DP:1.2   |                  | ? — X<br>70%<br>90%<br>15<br>6.562<br>Map<br>Aenu<br>Favorites<br>Switch to                                                                     |  |
|   | Esc         | Base         | e start<br>started<br>OK<br>Bas | ted<br>d | rvey PDC | DP:1.2   |                  | <ul> <li>? — ×</li> <li>70%</li> <li>90%</li> <li>15</li> </ul> 6.562 Map Aenu Favorites Switch to Enter                                        |  |

### Pittsburgh Office

85 11th Street

Ambridge, PA 15003

Ph: (724) 266-1600

Fax: (724) 266-8161

# Columbus Office

372 Morrison Rd., Suite D Columbus, OH 43213 Ph: (614) 759-1000 Fax: (614) 759-7059

### **Cincinnati Office**

820-B Lebanon Street Monroe, OH 45050 Ph: (513) 539-0022 Fax: (513) 539-0033 Akron Office

2567 S. Arlington Rd., Suite 5 Akron, OH 44319 Ph: (330) 633-4900 Fax: (330) 633-4999

# WV Office

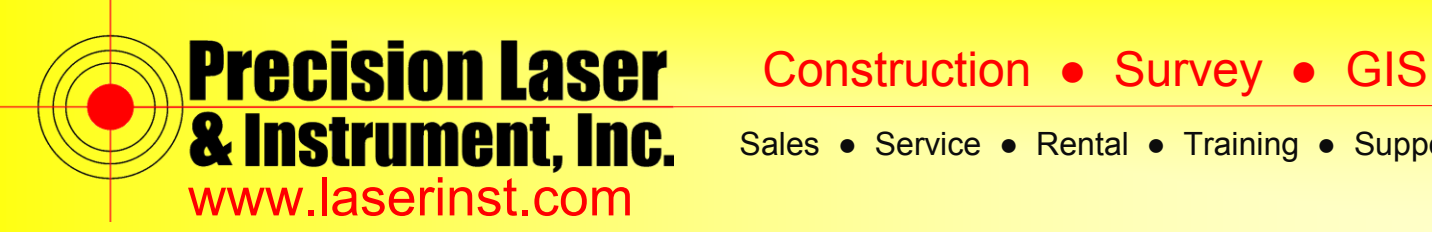

8. Now click on "Rover Mode." It will then connect to your R10 Rover Receiver.

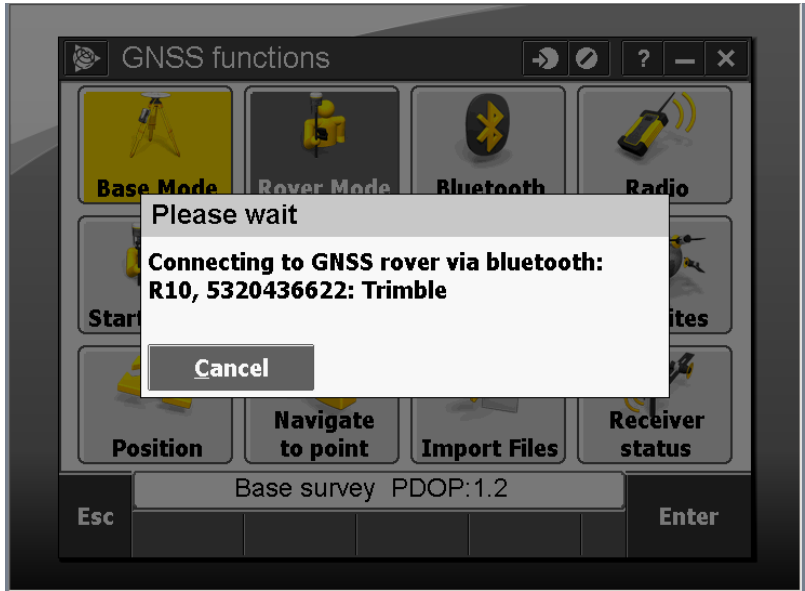

9. You will know Rover Mode is selected if after you click on it the "Rover Mode" button is highlighted orange.

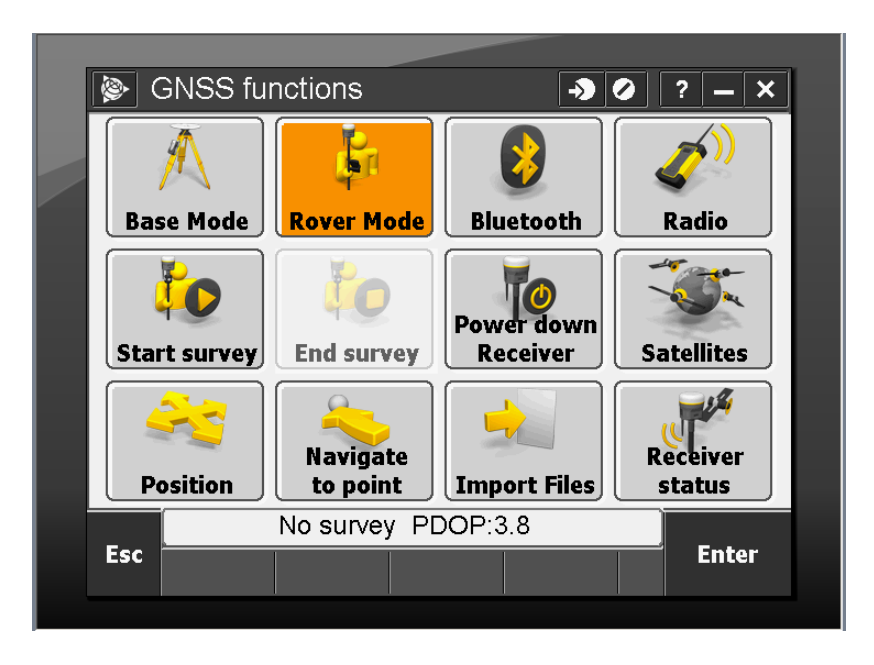

### Pittsburgh Office

85 11th Street

Ambridge, PA 15003

Ph: (724) 266-1600

Fax: (724) 266-8161

# **Columbus Office**

372 Morrison Rd., Suite D Columbus, OH 43213 Ph: (614) 759-1000 Fax: (614) 759-7059

### **Cincinnati Office**

820-B Lebanon Street Monroe, OH 45050 Ph: (513) 539-0022 Fax: (513) 539-0033

Akron Office

2567 S. Arlington Rd., Suite 5 Akron, OH 44319 Ph: (330) 633-4900 Fax: (330) 633-4999

# **WV Office**

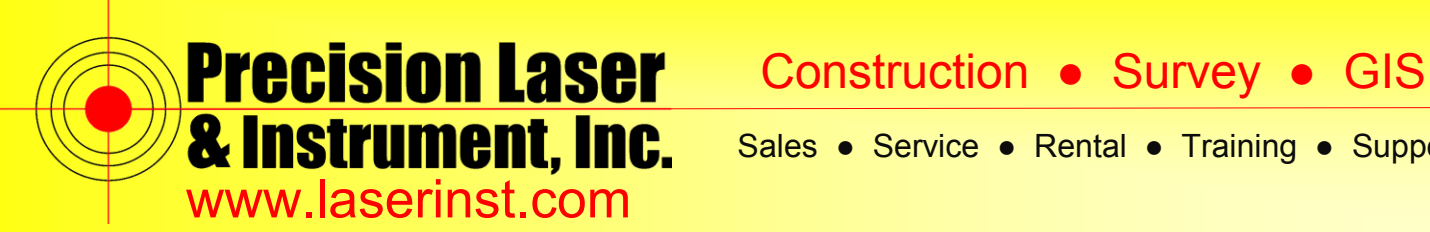

10. Click "Start Survey." You will see a list of available Survey Styles. Choose your RTK Survey Style.

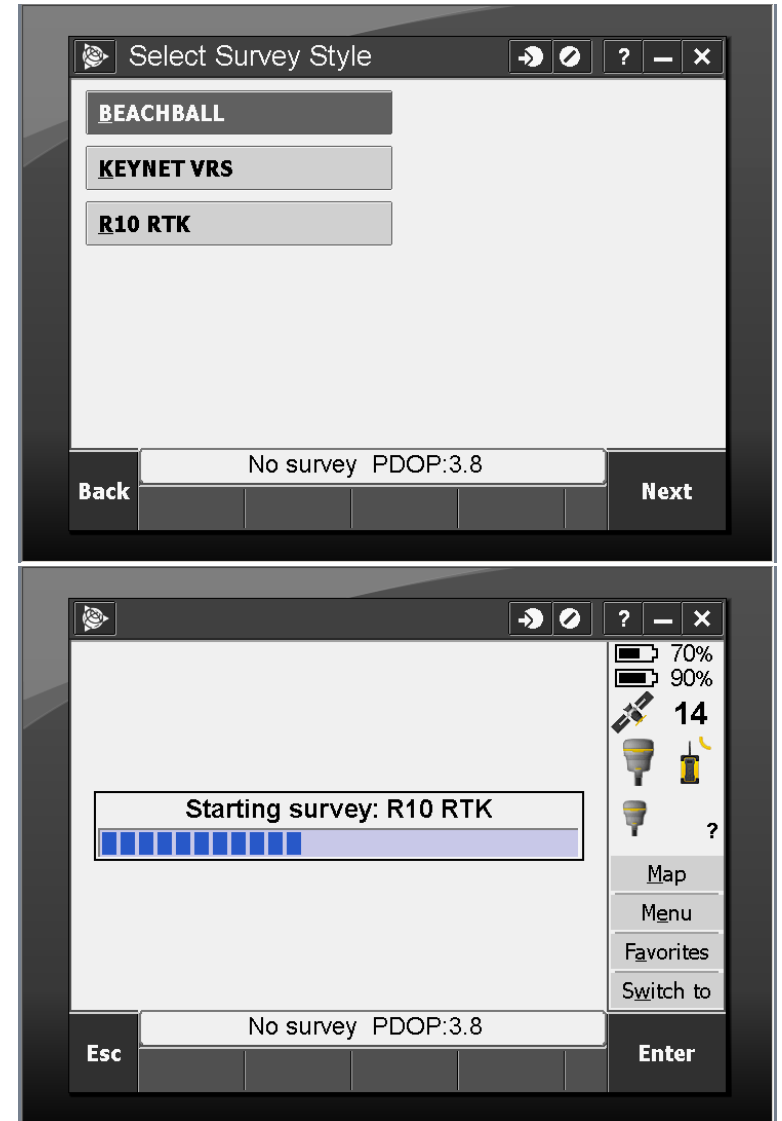

### **Pittsburgh Office**

85 11<sup>th</sup> Street

Ambridge, PA 15003

Ph: (724) 266-1600

Fax: (724) 266-8161

# **Columbus Office**

372 Morrison Rd., Suite D Columbus, OH 43213 Ph: (614) 759-1000 Fax: (614) 759-7059

# **Cincinnati Office**

820-B Lebanon Street Monroe, OH 45050 Ph: (513) 539-0022 Fax: (513) 539-0033

### Akron Office

2567 S. Arlington Rd., Suite 5 Akron, OH 44319 Ph: (330) 633-4900 Fax: (330) 633-4999

# **WV Office**

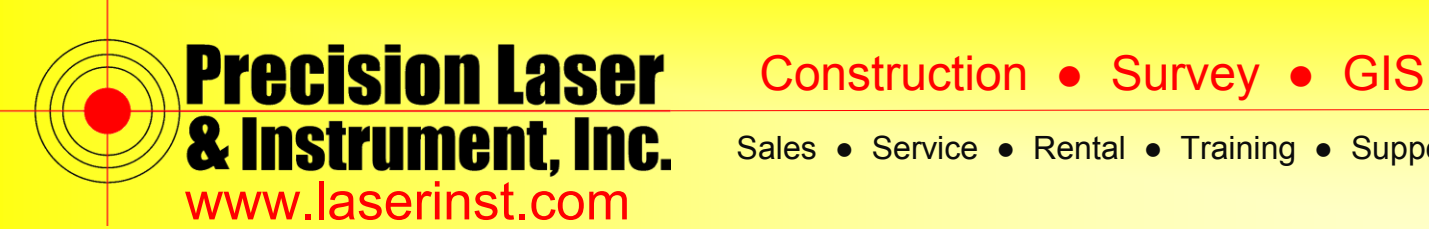

11. After your Survey has started, you will see your reliability percentage, this is the communication rating from Radio to Reciever as to how many packets are being recieved. This should say "100%." Click "Accept" and then "Enter."

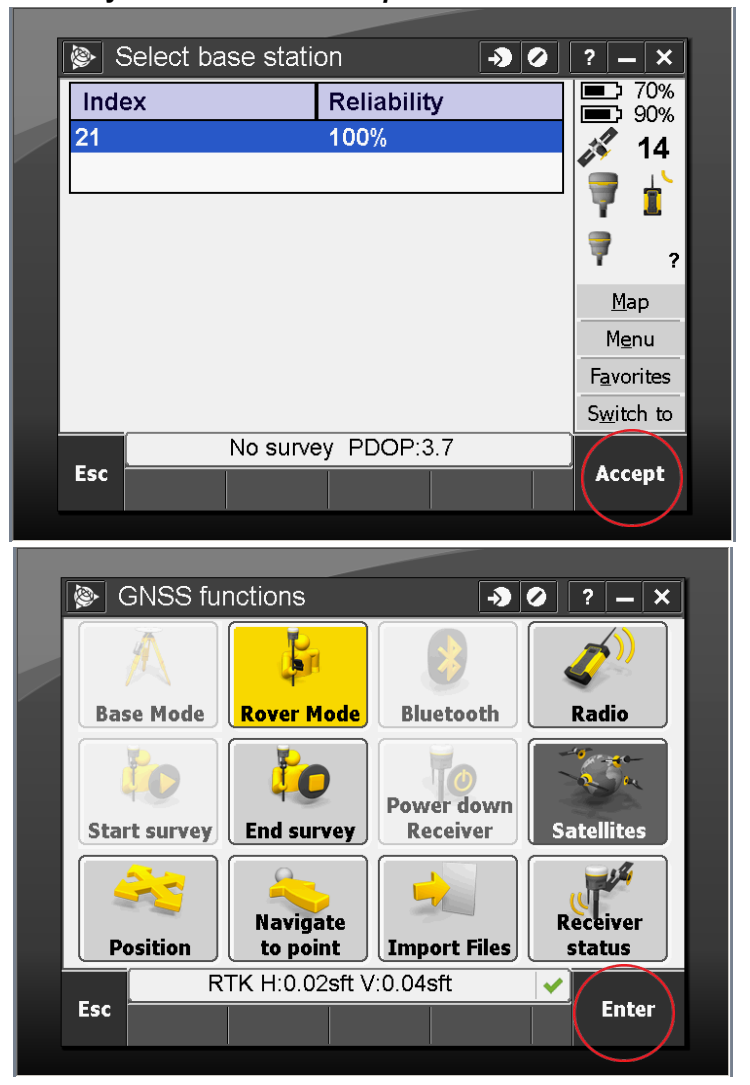

### Pittsburgh Office

85 11th Street

Ambridge, PA 15003

Ph: (724) 266-1600

Fax: (724) 266-8161

# **Columbus Office**

372 Morrison Rd., Suite D Columbus, OH 43213 Ph: (614) 759-1000 Fax: (614) 759-7059

### **Cincinnati Office**

820-B Lebanon Street Monroe, OH 45050 Ph: (513) 539-0022 Fax: (513) 539-0033

### Akron Office

2567 S. Arlington Rd., Suite 5 Akron, OH 44319 Ph: (330) 633-4900 Fax: (330) 633-4999

# **WV** Office

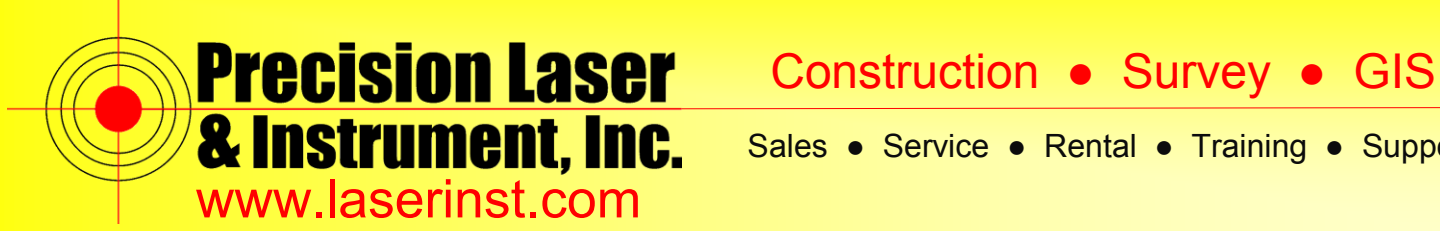

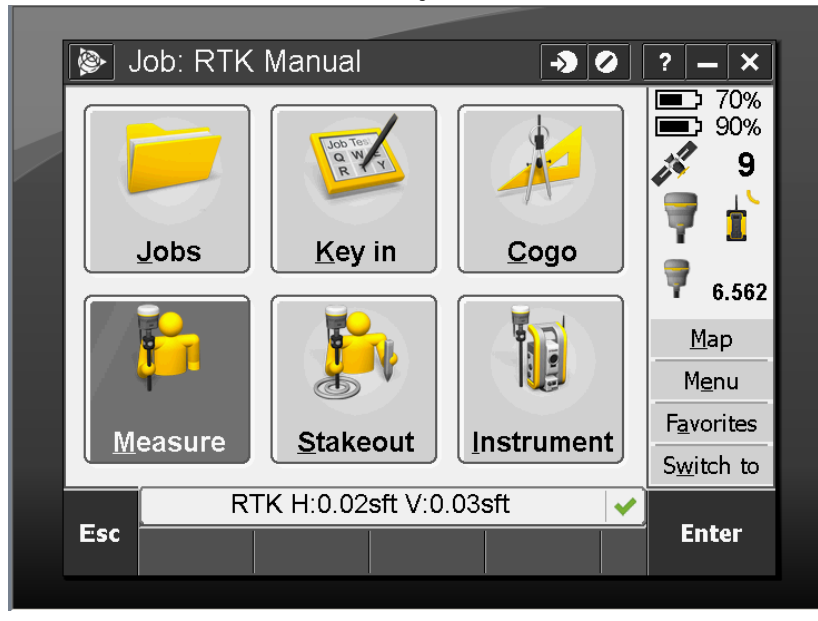

12. You are now back to the main "General Survey" screen. You're all set!

Now you can hit the Trimble Shortcut Key on your Keypad and go back into Access and enter Utility Survey.

### **Pittsburgh Office**

85 11<sup>th</sup> Street

Ambridge, PA 15003

Ph: (724) 266-1600

Fax: (724) 266-8161

# **Columbus Office**

372 Morrison Rd., Suite D Columbus, OH 43213 Ph: (614) 759-1000 Fax: (614) 759-7059

# Cincinnati Office

820-B Lebanon Street Monroe, OH 45050 Ph: (513) 539-0022 Fax: (513) 539-0033

Akron Office

2567 S. Arlington Rd., Suite 5 Akron, OH 44319 Ph: (330) 633-4900 Fax: (330) 633-4999

**WV Office**